## Visado Kenya

**VISADO:** actualmente la única forma de obtener el visado de turismo (ETA) es haciéndolo con antelación online. Tiene un coste de 32.50 USD por persona (susceptible de cambio). No dudes en contactar con nosotros si tienes preguntas sobre este tema, ya que eres el responsable último de tramitar el visado necesario.

TODAS LAS PERSONAS VIAJANDO A KENYA DEBEN RELLENAR UN FORMULARIO INCLUIDOS LOS NIÑOS. PARA FAMILIAS SE ACONSEJA RELLENAR EL FORMULARIO DE GRUPO.

La solicitud se puede hacer desde 3 meses antes del viaje hasta un máximo de 3 días antes de viajar. Te recomendamos que hagas la solicitud lo antes posible por si surgiera algún problema, tener margen de maniobra para solucionarlo.

- 1. En cualquier caso tu pasaporte debe tener una validez mínima de 6 meses desde el último día de tu viaje en destino y disponer de al menos 2 páginas en blanco.
- El link para obtenerlo online es el siguiente: <u>https://www.etakenya.go.ke/en</u> Es un proceso que han simplificado y que aconsejamos hacer más o menos un mes antes de viajar.
- 3. La web está adaptada para hacerlo tanto desde el ordenador como con el móvil. De hecho permite tomar fotos en el momento para el pasaporte o para hacerse un selfie a modo de foto de pasaporte.
  - 1. El primer paso es aceptar las condiciones y luego comienzas a rellenar los diferentes pasos.
  - 2. Tendrás que subir la foto de tu pasaporte. Cuando lo hagas, automáticamente leerá los datos del mismo. Debes verificar que TODOS los datos que muestra son correctos.
  - 3. El siguiente paso es hacerte un selfie o subir una foto tuya tamaño pasaporte.
  - 4. Luego deberás rellenar tu información de contacto e indicar tu dirección. Si no la muestra el sistema deberás añadir tu barrio, pueblo, ciudad y país.
  - 5. Cuando selecciones tu profesión, si no está indicada, puedes seleccionar "self-employed" o bien la que más se parezca a tu trabajo real.
  - 6. Deberás añadir un contacto en caso de emergencia.
  - 7. El siguiente paso es donde rellenarás la información de tu viaje. El propósito del viaje es TURISMO.
  - 8. Deberás indicar el día de llegada a Nairobi, la aerolínea y

seleccionar el número de vuelo. También deberás seleccionar el país desde el que comienza tu viaje.

- 9. Tras rellenar la información del día que acaba tu viaje en Kenya también deberás rellenar al país al que vas a volar (es decir, si regresas a casa o vuelas a otro país).
- Luego debes ir seleccionando TODOS los hoteles donde te vas a alojar en Kenya y las fechas. Te recomendamos tener a mano el itinerario digital para que sea más fácil ir copiando todos los datos.
- 11. Las siguientes preguntas son para recabar más información personal.
- 12. El siguiente paso es adjuntar el bono de tu viaje y la reserva de tu vuelo. Ambos documentos los puedes encontrar en tu itinerario digital.
- 13. Luego debes aceptar las condiciones e indicar que eres tú mismo el que está haciendo el visado en tu propio nombre.
- 14. Y por último pagar la tasa de 32.50 USD. Es muy importante guardar el número de referencia que te dan en la solicitud puesto que tendrás que utilizarlo para comprobar el estado del visado.
- 15. No suelen enviar emails, por lo que deberás volver a entrar en la página web para comprobarlo.
- 16. En unas 72 horas podrás descargar el visado desde el siguiente enlace: https://www.etakenya.go.ke/en/retrieve-application